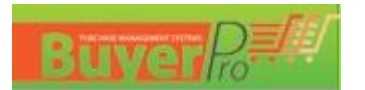

# Інструкція щодо правил користування Байєр - Про для постачальників

## 1. Початок роботи з системою електронних тендерних закупівель Байєр-Про

Для роботи з системою бажано використовувати наступні WEB браузери:

- Mozilla Firefox версія не нижче 20-ї., Завантажити можливо за посиланням: <u>https://www.mozilla.org/uk/firefox/</u>
- Google Chrome версії не нижче 26-ї., Завантажити можливо за посиланням: https://www.google.com/chrome/
- Microsoft Edge, Завантажити можливо за посиланням: <u>https://www.microsoft.com/uk-ua/edge</u>
- Opera версії не нижче 11-ї., Завантажити можливо за посиланням: <u>https://www.opera.com/ru/download</u>
- Для коректної роботи необхідно перевірити дозвіл роботи браузера з JavaScript.

Якщо версія вашого браузера відповідає вимогам, але система не працює – обов'язково зверніться до відповідального співробітника компанії, за контактами з відповідної точкомочтації, або за о mail : topdor@volia.com, час роботи з 0:00 до 18:00

тендерної документації, або за e-mail : tender@volia.com, час роботи з 9:00 до 18:00.

## 2. Головна сторінка

Головна сторінка системи поділена на 3 основні зони:

- 1. Головне меню системи, де розміщується перелік розділів (інструментів) та вибір бажаної мови
- 2. Меню входу в систему з логіном та паролем, а також посилання на:
  - Форму відновлення паролю.
  - Форму реєстрації
  - Інструкцію (яку ви зараз читаєте)

3. Головна область системи, де відображено поточний розділ, з яким ви працюєте. Коли відкрита головна сторінка, в даному вікні відображено перелік поточних відкритих тендерів.

Поточний перелік тендерів розташовано на головній сторінці в зоні No3.

У разі зацікавленості в опублікованому тендері, ви можете ознайомитись з умовами тендера та документацією до нього. Якщо компанія вирішила приймати участь в опублікованому тендері, їй не обхідно пройти реєстрацію, або зайти в систему (якщо ви вже маєте акаунт в системі Байєр-Про).

У випадку, якщо компанія вперше отримала Лист запрошення на участь в тендері, але на головній сторінці в загальному переліку тендер не відображається, це означає, що тендер проходить в закритому режимі і саме цю компанію запросили до участі в ньому.

Для участі в закритому тендері необхідно ввійти в систему під своїм логіном та паролем (якщо компанія має акаунт в системі Байєр-Про), або пройти процес реєстрації. В такому випадку важливо вказати саме ту поштову скриньку, на яку отримано запрошення.

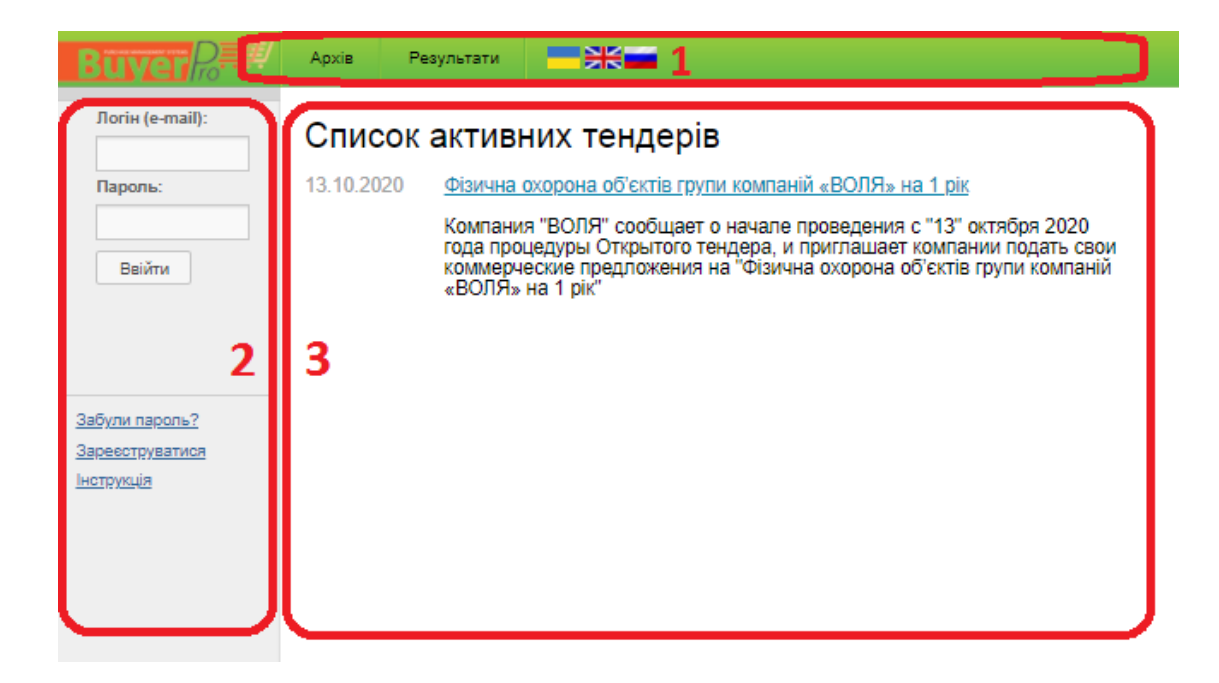

### 3. Реєстрація в системі

Для реєстрації в системі вам необхідно пройти за посиланням «Зареєструватися» (пункт 1, 2-й інформаційний блок). Та заповнити форму реєстрації.

| Інформація про компанію | Ресстраційні дані                                                                                                    |
|-------------------------|----------------------------------------------------------------------------------------------------|
| Повна назва організації | Ім'я представника:                                                                                                    |
| Тип власності           | E-mail (логін)                                                                                                    |
| ••••                    |                                                                                                    |
| Місто                   | Пароль:                                                                                                    |
| Індекс                  | Повторіть пароль                                                                                                    |
| Адреса:                 | Контактні телефони                                                                                                    |
| 1                       |                                                                                                    |
| P/P                     | Формат телефонів повинен відповідати: (044)55555555<br>09712343123 097-542-54-34                                                                             |
|                         | Введіть код із зображення                                                                                                    |
| MΦΟ                     | 9782                                                                                                    |
| Dahk                    | Справка про включение в ЕГРПОУ                                                                                                    |
|                         | Код ЄДРПОУ                                                                                                    |
|                         | Скан копія документу Вибрати файл Файл не вибрано                                                                                                    |
|                         | зображення формату: .jpg, .png, .gif, .pdf.,<br>документи формату: .xlsx, .xls, .docx, .doc.<br>архіви формату: .rar, .zip<br>Максимальний розмір файлу: 5Mb |
|                         | Реєстрація                                                                                                    |

Після заповнення форми важливо вказати закодований код, що вказаний на зображенні (4 цифри) та натиснути на кнопку «Реєстрація».

У разі коректного заповнення реєстраційних даних система повідомить, що реєстрація пройшла успішно та надішле на вказану контактну електронну адресу (e-mail) листа з кодом (посиланням) активації вашого акаунту.

Лист про активацію акаунту надходить за 5 - 10 хвилин. Якщо за 30 хвилин лист активації не надійшов, його немає в вхідній пошті та в «спамі» (або «видалені повідомлення») — зверніться до співробітника компанії. Листи на заблоковані в Україні ресурси не надсилаються.

Якщо в ході заповнення даних ви припустилися помилки, система вкаже на помилку заповнення форми, та окремо вкаже на поле з помилкою.

Якщо при натисканні на кнопку «Реєстрація», нічого не відбувається, система не реагує на спроби зареєструватись, необхідно обов'язково перевірити ваш інтернет браузер на відповідність вимогам, що викладені у розділі 1 даної інструкції. В іншому випадку зверніться до служби технічної підтримки.

### 4. Вхід в систему

Для входу в систему вам необхідно ввести свій логін та пароль на головній сторінці системи (пункт 1, 2-й інформаційний блок).

Після входу в систему для вас буде доступна розширена інструкція, в якій буде детально описано подання пропозиції та участі в тендерах.

### 5. Робота з системою для авторизованих користувачів.

В системі, в залежності від налаштувань та конфігурації, можливий різний набір інструментів та функцій.

Інтерфейс авторизованого користувача також, як і головна сторінка для неавторизованих користувачів, поділена на 3 основні зони.

| Buyer R                                                                                                    | Тендери                  | 1 Мої тендери                                                                      | Мої документи                                                                                | Персональні дані                                                                                | Архів                                                    | Результати                      | Сесія закінчуєется через59:50 <u>Оновити</u> |  |  |  |
|----------------------------------------------------------------------------------------------------|--------------------------|------------------------------------------------------------------------------------|----------------------------------------------------------------------------------------------|-------------------------------------------------------------------------------------------------|----------------------------------------------------------|---------------------------------|----------------------------------------------|--|--|--|
| Вітаємо!<br>Юрий                                                                                                    | Список активних тендерів |                                                                                    |                                                                                              |                                                                                                 |                                                          |                                 |                                              |  |  |  |
| <u>Налаштування</u><br><u>Змінити пароль</u><br><u>Вийти</u><br><u>Електронні адреси</u><br><u>Категорії закупівель</u><br>Інструкція | 13.10.202                | 0 <u>Фізична охор</u><br>Компания "В<br>года процеду<br>коммерчески<br>«ВОЛЯ» на 1 | оона об'єктів групи<br>ОЛЯ" сообщает о н<br>уры Открытого тенд<br>е предложения на<br>I рік" | компаній «ВОЛЯ» на 1<br>начале проведения с "<br>дера, и приглашает ко<br>"Фізична охорона об'є | <u>Lрік</u><br>13" октября<br>мпании под<br>жтів групи н | а 2020<br>цать свои<br>сомпаній |                                              |  |  |  |
| ك                                                                                                    | Ľ                        |                                                                                    |                                                                                              |                                                                                                 |                                                          |                                 |                                              |  |  |  |

- Зона 1 перелік основних розділів (інструментів), які доступні користувачу;
- Зона 2 набір інструментів профілю користувача;
- Зона 3 область виводу даних за поточним розділом (інструментом);

#### 5.1 Розділ «Тендери». Форма надання тендерної пропозиції.

Основний розділ по роботі з системою. В даному розділі система показує перелік підрозділів (Тендери, RFI (Request for information (запитів інформації), Запит цін).

У відповідних підрозділах вказано перелік поточних відкритих та закритих тендерів, запитів інформації, або запитів цін.

| Тендери RFI Запитцік |                                                         |                     |                                                                                                    |                              |  |  |  |
|----------------------|---------------------------------------------------------|---------------------|----------------------------------------------------------------------------------------------------|------------------------------|--|--|--|
| Опубліковані тендери |                                                         |                     |                                                                                                    |                              |  |  |  |
| Тендер №             | Предмет тендеру                                         | Дата завершення     | документи                                                                                                    | Дīr                          |  |  |  |
| 4360                 | Фізична охорона об'єктів групи компаній «ВОЛЯ» на 1 рік | 30.10.2020 12:00:00 | 1 Загальні положення<br>1. Анкета учасника - Фіз.охрана<br>1. Закупівельна документація. Фіз.охорона 2021<br>1. Форма КП-фіз.охорона 2021 | Подати заявку Задати питання |  |  |  |

В таблиці поточних тендерів вказано поточний номер тендера, предмет тендера (назва), дата завершення прийому пропозиції, пакет документів, який прикріплений до тендера (технічна специфікація та завдання, схеми, креслення та ін.). Для переходу до форми надання пропозиції, необхідно натиснути кнопку «Подати заявку», що знаходиться в розділі «Дії».(Також для переходу до форми подання пропозиції можливо потрапити шляхом натиснення на предмет тендера (назву)).

Переглянути (завантажити) документи технічної с пецифікації та інші документи, що відносяться до тендера можливо із загального переліку тендерів, а також при детальному перегляді форми надання тендерної пропозиції.

#### 5.2. Форма надання тендерної пропозиції

Форма тендерної пропозиції складається з 3-х основних зон для введення інформації. Перелік, кількість та наповнення зазначених зон може змінюватись в залежності від тендерних вимог та умов тендера.

Для збереження внесених даних в форму необхідно натиснути кнопку «Зберегти», що знаходиться вгорі та внизу форми. Для збереження внесених даних в форму, необхідно дати відповіді на всі поставлені запитання та завантажити фінансові та технічні документи. Необхідно звертати увагу на формати документів, які дозволені, а також на їх кількість. Так, за 1 раз можливо вказати не більше 5 документів.

У випадку, якщо у вас багато документів, бажано зібрати їх в загальний архів, який не перевищує обмежень за розміром файлу (не більше 5МБ).

До завершення прийому пропозицій кожна компанія учасник тендеру можете змінювати та корегувати свою пропозицію.

Після завершення прийому пропозицій, внесення змін блокується та про подальший перебіг подій система повідомляє листом, що буде надісланий на контактну електронну пошту (e-mail).

Також тут ви маєте можливість завантажити документи тендера, які надає постачальник.

Подача пропозиції "Фізична охорона об'єктів групи компаній «ВОЛЯ» на 1 рік" (Тур 1)

| Тур 1                                                                                                    |
|----------------------------------------------------------------------------------------------------|
| Зберегти                                                                                                    |
| Ваш коментар                                                                                                    |
|                                                                                                    |
| Дозволяється тільки букви, цифри і символи ''',&                                                                                                    |
| ПЕРШОЧЕРГОВО Завантажити цінову або кваліфікаційну пропозицію                                                                                                    |
| Вибрати файл не вибрано<br>Допускаються 5 файлів, завантажувати можно по черзі не більше 5 мб. за раз:<br>зображення формату: .jpg, .png, .gif, .pdf.,<br>документи формату: .xlsx, .xls, .docx, .doc.<br>архіви формату: .rar, .zip<br>Додати поле для файлу |
| Зберегти                                                                                                    |

#### Документи тендера

| Назва документа                                    | Дія         |
|----------------------------------------------------|-------------|
| 1 Загальні положення.docx                          | Завантажити |
| 1. Анкета учасника - Фіз.охрана.docx               | Завантажити |
| 1. Закупівельна документація_фіз.охорона_2021.docx | Завантажити |
| 1. Форма КП_фіз.охорона_2021.xlsx                  | Завантажити |

#### 5.3 Розділ «Мої тендери»

В розділі «Мої тендери» розміщені тендери, запити інформації та запити цін, в яких компанія наразі приймаєте участь. Для того, щоб система додала до акаунту компанії тендер та розмістила його в розділі «мої тендери», необхідно зберегти свою пропозицію (остаточну або попередню).

Розділ «Мої тендери» дозволяє отримати доступ до розділу «База знань / Задати питання» по даному тендеру. Розділ «База знань» - це інструмент за допомогою, якого можна задавати питання по поточному тендеру відповідальному за закупівлю та отримувати відповіді від нього. Крім того, даний розділ дозволяє переглянути питання інших учасників тендера та відповіді на ці запитання, а також надає доступ до інструменту завантаження кваліфікаційних документів, якщо вони необхідні згідно тендерних вимог та умов тендера.

## Тендери

| NՉ | Тендер                                                           | Дії         |
|----|------------------------------------------------------------------|-------------|
| 1  | Вибір компанії для надання послуг з міжнародного транспортування | Переглянути |
| 2  | <u>Фізична охорона об'єктів групи компаній «ВОЛЯ» на 1 рік</u>   | Переглянути |

Тендер "Фізична охорона об'єктів групи компаній «ВОЛЯ» на 1 рік" Дата завершення прийому пропозицій: "30.10.2020 12:00:00"

| С<br>Р<br>Д | татус: Прийом пропозицій<br>еєстраційні документи подані: н<br>ата реєстрації: 2020-10-28 | łi             |  |
|-------------|-------------------------------------------------------------------------------------------|----------------|--|
|             | Завантажити реєстраційні документи                                                        | Задати питання |  |

### 5.4 Розділ «Мої документи»

В розділі знаходяться реєстраційні (установчі) та кваліфікаційні документи.

Реєстраційні та кваліфікаційні документи представлені у вигляді 2-х окремих таблиць. Важливими пунктами таблиць є стовпчик «підтверджено», який вказує на факт перевірки та прийняття вашого документу, як дійсного.

Документи компанії можуть знаходитися в стані очікування «HI», можуть бути прийнятими, якщо статус «Так» та відхиленими, якщо статус «Відхилено». Процес підтвердження документів є необов'язковим для відповідального за закупівлю на етапі прийому пропозицій. Якщо на етапі прийому пропозицій документи компанії учасника тендеру не пройшли перевірку та не був привласнений будь-який з вищенаведених статусів, це не означає, що вони не прийняті чи відхилені, і це не обмежує права такої компанії участі в тендері.

В даному випадку відповідальний за закупівлю здійснить перевірку завантажених документів після прийому пропозицій.

Для кожного документу доступні дії: завантажити (для завантаження та перегляду), редагувати (для оновлення, або заміни в разі привласнення документу статусу «Відхилено»).

Реєстраційні документи

| Тип документа                  | Статус | Номер документу | Підтверджено | Дата завершення | Дії |
|--------------------------------|--------|-----------------|--------------|-----------------|-----|
| Справка про включение в ЕГРПОУ | Новий  | 33941553        | Hi           | Не потрібно     | •   |

Реєстраційні документи не завантажені

Будь ласка, завантажте в систему реєстраційні документи

Завантажити

#### 5.4. Розділ «Персональні дані»

В даному розділі знаходиться інформація про компанію учасника тендеру, яка була зареєстрована та введена в систему.